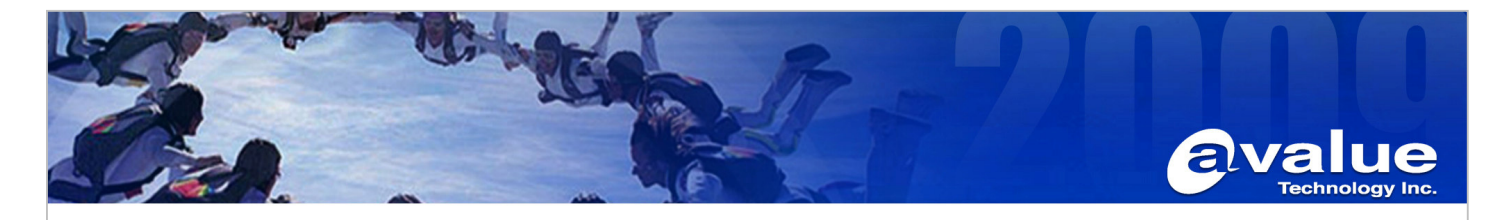

| Subject :ERX-Q35 device manager shows Other Device → PCI serial Port with Exclamation Mark   |               |  |  |  |  |
|----------------------------------------------------------------------------------------------|---------------|--|--|--|--|
| Document No: Date: 2009/07/03                                                                |               |  |  |  |  |
| Model Name. ERX-Q35                                                                          | AE : Joe.Chen |  |  |  |  |
| Purpose : Install Property driver for ERX-Q35 IAMT (Intel Active Management Technology) –SOL |               |  |  |  |  |

port.

Environment: ERX-Q35 with BIOS version V1.5 Date 12/22/02

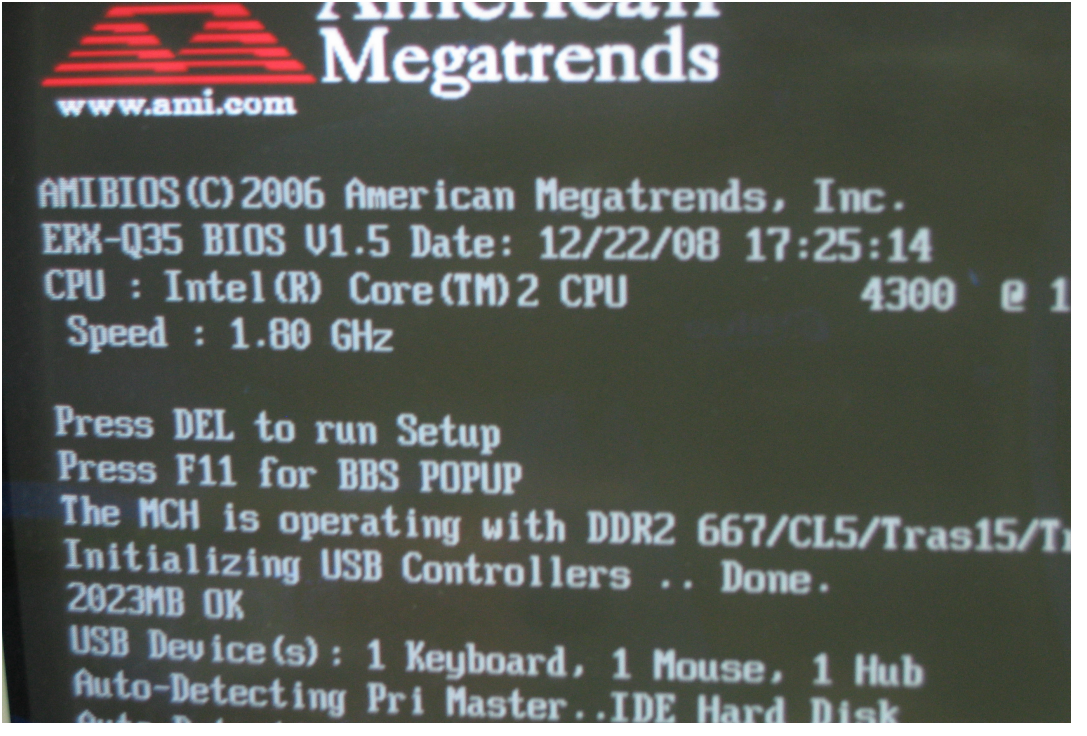

OS :Windows Vista 32bit SP1

Required Driver Package: IAMT PCISerialPort SOLinf.zip

IAMT PCISerialPort SOLinf.zip

Avalue Technology Inc.

www.avalue.com.tw sales@avalue.com.tw Tel:+886-2-82262345 Fax:+886-2-82262777

www.avalue.co

7F, 228, Lian-Cheng Road, Chung Ho City, Taipei, Taiwan R.O.C. BCM Advanced Research BCMSales@bcmcom.com Tel: +1-949-470-1888 Fax: +1-949-470-0971

Avalue China sales.china@avalue.com.cn Tel: +86-21-5426-3399 Fax: +86-21-6495-0370

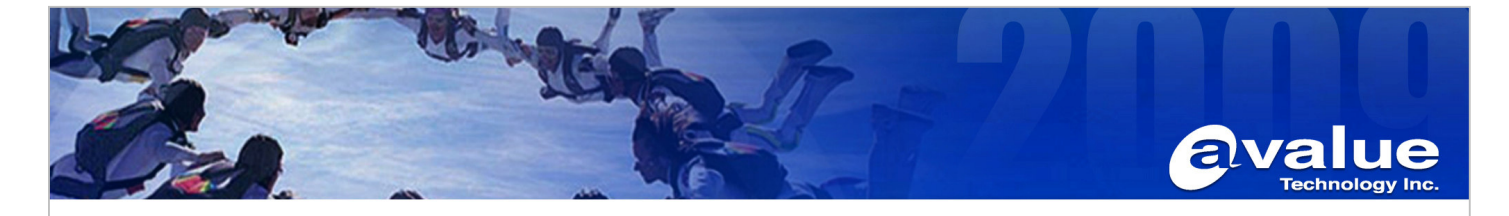

Procedure:

- 1. Find Other device → "PCI serial Port"
- 2. Right click this device and select "Update Driver Software."

| 🚔 Device Manager                       |                           |  |
|----------------------------------------|---------------------------|--|
| File Action View Help                  | 0                         |  |
|                                        | 🔍   😭 🍢 🐔                 |  |
|                                        |                           |  |
| 🗄 👰 Computer                           |                           |  |
| 🕀 👝 Disk drives                        |                           |  |
| 💮 📲 Display adapters                   |                           |  |
| 🕀 🔐 DVD/CD-ROM dri                     | ves                       |  |
| Floppy disk drives                     |                           |  |
| Floppy drive cont                      | rollers                   |  |
| 🗄 🥼 Human Interface                    | Devices                   |  |
| IDE ATA/ATAPI co                       | ontrollers                |  |
| 📄 🔮 IEEE 1394 Bus hos                  | t controllers             |  |
| E Keyboards                            |                           |  |
| · Mice and other po                    | pinting devices           |  |
| 🔬 🖳 Monitors                           |                           |  |
| Network adapters                       |                           |  |
| Other devices                          |                           |  |
| PCI Serial Port                        |                           |  |
| Portable Devid                         | Update Driver Software    |  |
| Dorts (COM &                           | Disable                   |  |
| Processors                             | Uninstall                 |  |
|                                        |                           |  |
| Storage contro                         | Scan for hardware changes |  |
| ⊕∎ System device<br>⊕∎ Universal Seria | Properties                |  |

3. Select "Browse My computer for device Software"

|                                                                                        |                                                                                         |                                                                                    | <b>×</b>                                                                                     |                                                                                             |  |  |
|----------------------------------------------------------------------------------------|-----------------------------------------------------------------------------------------|------------------------------------------------------------------------------------|----------------------------------------------------------------------------------------------|---------------------------------------------------------------------------------------------|--|--|
| 🕝 🧕 Update Driver Soft                                                                 | ware - PCI Serial Port                                                                  |                                                                                    |                                                                                              |                                                                                             |  |  |
| How do you wan                                                                         | t to search for driver soft                                                             | ware?                                                                              |                                                                                              |                                                                                             |  |  |
| → Search auto<br>Windows will se<br>for your device.                                   | matically for updated driv<br>arch your computer and the Inte                           | ver software<br>rnet for the latest driver software                                | e                                                                                            |                                                                                             |  |  |
| Browse my<br>Locate and insta                                                          | computer for driver softw<br>all driver software manually.                              | vare                                                                               |                                                                                              |                                                                                             |  |  |
| ·                                                                                      |                                                                                         |                                                                                    |                                                                                              |                                                                                             |  |  |
|                                                                                        |                                                                                         |                                                                                    | Cancel                                                                                       |                                                                                             |  |  |
| Avalue Technology Inc.                                                                 |                                                                                         |                                                                                    |                                                                                              |                                                                                             |  |  |
| www.avalue.com.tw<br>sales@avalue.com.tw<br>Tel:+886-2-82262345<br>Fax:+886-2-82262777 | Avalue Europe<br>sales.europe@avalue.com.tw<br>Tel: +45-7025-0310<br>Fax: +45-4975-5026 | Avalue USA<br>sales@avalue-usa.com<br>Tel: +1-732-578-0200<br>Fax: +1-732-578-0250 | BCM Advanced Research<br>BCMSales@bcmcom.com<br>Tel: +1-949-470-1888<br>Fax: +1-949-470-0971 | Avalue China<br>sales.china@avalue.com.cn<br>Tel: +86-21-5426-3399<br>Fax: +86-21-6495-0370 |  |  |
|                                                                                        | WWW                                                                                     | .avalue.com.tv                                                                     |                                                                                              |                                                                                             |  |  |

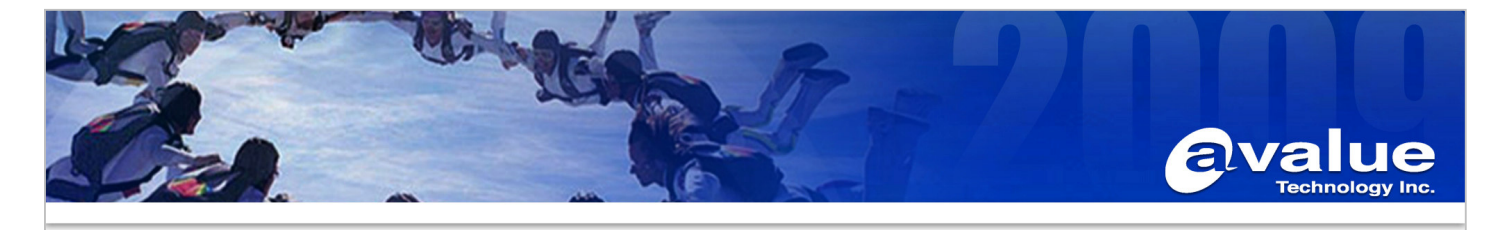

4. Select "Let me Pick from a list of device drivers on my Computer"

| $\bigcirc$ | Update Driver Software - PCI Serial Port                                                                                              |     |
|------------|----------------------------------------------------------------------------------------------------|-----|
|            | Browse for driver software on your computer                                                                                           |     |
|            | Search for driver software in this location:                                                                                          |     |
|            | C:\Users\Avalue\Documents                                                                                                    |     |
|            | Let me nick from a list of device drivers on my computer                                                                              |     |
|            | This list will show installed driver software compatible with the device, and all driver software in the same category as the device. |     |
|            | <u>N</u> ext Can                                                                                                    | cel |

# 5. Select "Show All Device" and click "Next"

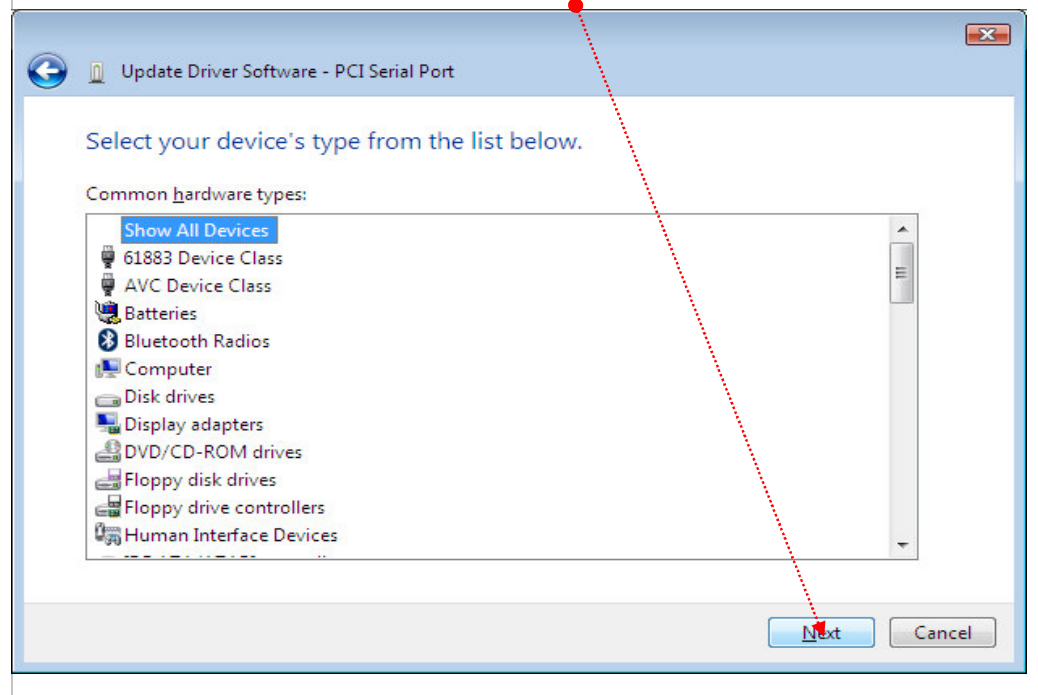

# Avalue Technology Inc. 7F, 228, Lian-Cheng Road, Chung Ho City, Taipei, Taiwan R.O.C. www.avalue.com.tw Avalue Europe sales.europe@avalue.com.tw rel:+486-2-82262345 Fax:+45-7025-0310 Avalue USA Fax:+886-2-82262777 BCM Advanced Research Sales.geavalue.com.com Tel:+1-732-578-0200 Fax:+1-732-578-0200 Fax:+1-949-470-1888 Sales.china@avalue.com.cn Fax:+886-2-82262777 WWW.avalue.com.tw Fax:+1-949-470-0971 Sales.china@avalue.com.cn

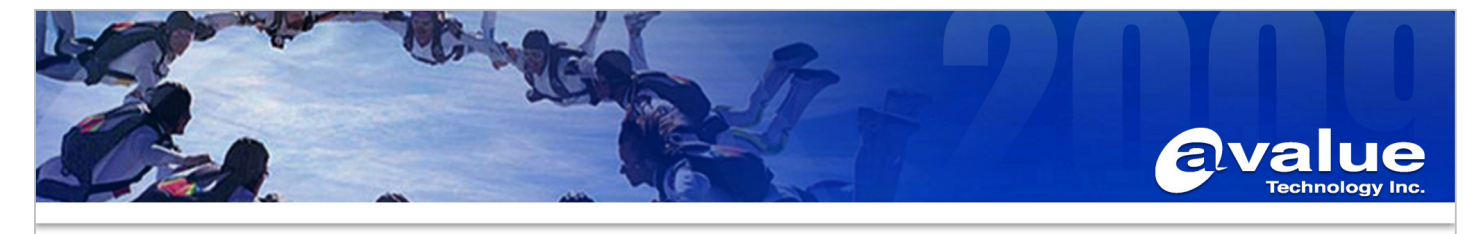

6. Click "Have Disk" •

|                                                                                                   |                                                                      |                                                                                                    |                                                                      | ۲.                                                             |
|---------------------------------------------------------------------------------------------------|----------------------------------------------------------------------|----------------------------------------------------------------------------------------------------|----------------------------------------------------------------------|----------------------------------------------------------------|
| ~                                                                                                 | <b>N</b>                                                             |                                                                                                    | <b></b>                                                              |                                                                |
| 🌀 👖 Update Driver Software - P                                                                    | CI Serial Port                                                       |                                                                                                    |                                                                      |                                                                |
| Select the device driver<br>Select the manufacturer<br>have a disk that contains                  | you want to ins<br>and model of your hards<br>the driver you want to | tall for this hardw<br>ware device and then clic<br>install, click Have Disk.                                                                                                    | /are.<br>k Next. If you                                              |                                                                |
|                                                                                                   |                                                                      | **************************************                                                                                                    |                                                                      |                                                                |
|                                                                                                   |                                                                      |                                                                                                    |                                                                      |                                                                |
| Manufacturer<br>%Benchmark%<br>%Compaq%<br>%Digital%                                              | Model                                                                | T1 Tape Drive                                                                                                    |                                                                      |                                                                |
| This driver is digitally signed.<br><u>Tell me why driver signing is in</u>                       | mportant                                                             |                                                                                                    | Have Disk                                                            |                                                                |
| Click "Prowoo"                                                                                    |                                                                      |                                                                                                    | <u>N</u> ext Cancel                                                  |                                                                |
|                                                                                                   |                                                                      |                                                                                                    | 1                                                                    |                                                                |
| Install From Disk                                                                                 |                                                                      | ×                                                                                                    |                                                                      |                                                                |
| Insert the manufacturer's inst<br>make sure that the correct dr                                   | allation disk, and then<br>ve.is selected below.                     | OK<br>Cancel                                                                                                    |                                                                      |                                                                |
| Copy manufacturer's files from                                                                    | 1:                                                                   | No. And State of State of Stat |                                                                      |                                                                |
| A:\                                                                                               |                                                                      | Bowse                                                                                                    |                                                                      |                                                                |
|                                                                                                   |                                                                      |                                                                                                    |                                                                      |                                                                |
| Avalue Technology Inc.                                                                            |                                                                      |                                                                                                    | 7F, 228, Lian-Cheng Road. Chun                                       | g Ho City, Taipei, Taiwan f                                    |
| www.avalue.com.tw Avalue Eur<br>sales@avalue.com.tw sales.europ<br>Tel:+886-2-82262345 Tel:+45-70 | ope<br>e@avalue.com.tw<br>25-0310                                    | Avalue USA<br>sales@avalue-usa.com<br>Tel: +1-732-578-0200                                                                                                    | BCM Advanced Research<br>BCMSales@bcmcom.com<br>Tel: +1-949-470-1888 | Avalue China<br>sales.china@avalue.co<br>Tel: +86-21-5426-3399 |
| Fax:+886-2-82262777 Fax: +45-49                                                                   | 975-5026                                                             | Fax: +1-732-578-0250                                                                                                    | Fax: +1-949-470-0971                                                 | Fax: +86-21-6495-0370                                          |
|                                                                                                   | www.a                                                                | value.com.                                                                                                    | W                                                                    |                                                                |

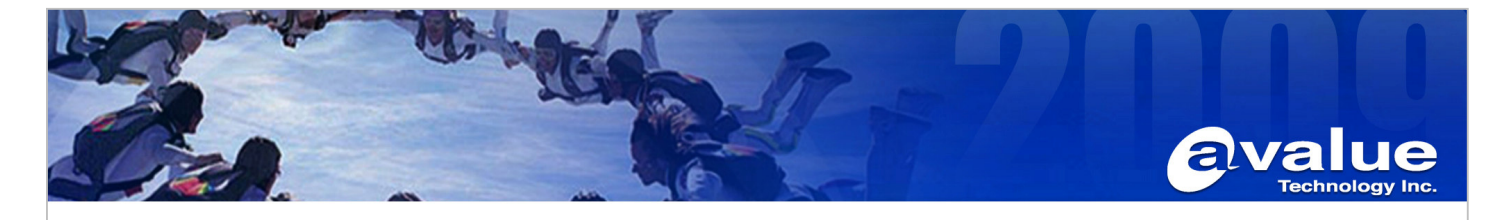

- Find the correct driver "IAMT\_PCISerialPort\_SOLinf.zip" and Unzip it to any folder. In this case put Driver under folder SOLinf.
- 9. Select driver "mersrl" and click "Open".

| Look <u>i</u> r     | n: 🚺 SOLinf | 30Linf     |      |      | - Ø Ø № |  |  |
|---------------------|-------------|------------|------|------|---------|--|--|
| œ                   | Name        | Date modif | Туре | Size |         |  |  |
| 2                   | e mesrl     | mesrl      |      |      |         |  |  |
| Recent Places       | 🚺 mesrle    |            |      |      |         |  |  |
|                     |             |            |      |      |         |  |  |
| Desktop             |             |            |      |      |         |  |  |
| 1                   |             |            |      |      |         |  |  |
|                     |             |            |      |      |         |  |  |
| Avalue              |             |            |      |      |         |  |  |
| (10.0000000)        |             |            |      |      |         |  |  |
|                     |             |            |      |      |         |  |  |
|                     |             |            |      |      |         |  |  |
| Computer            |             |            |      |      |         |  |  |
| Computer            |             |            |      |      |         |  |  |
| Computer<br>Network |             |            |      |      |         |  |  |

10. Click "OK"

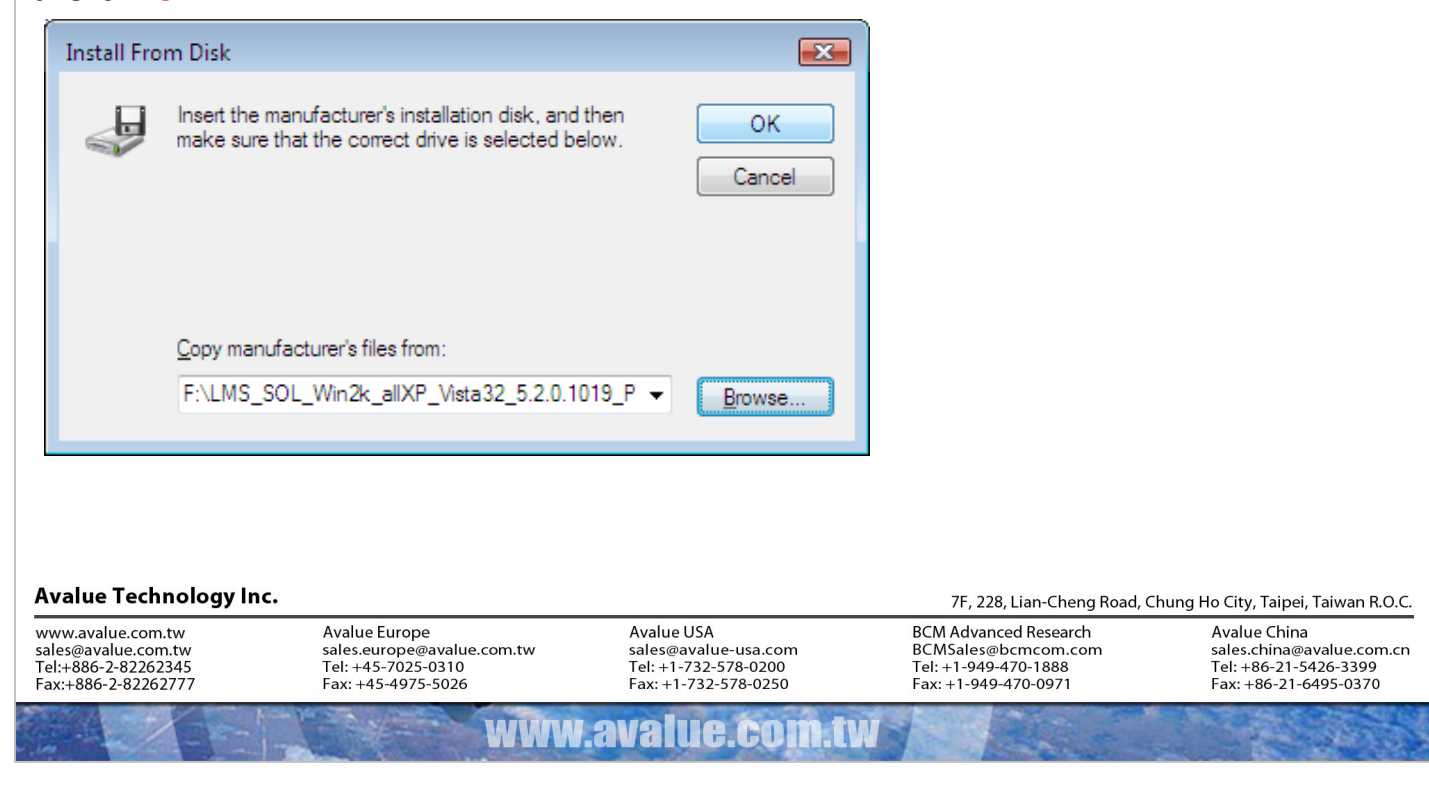

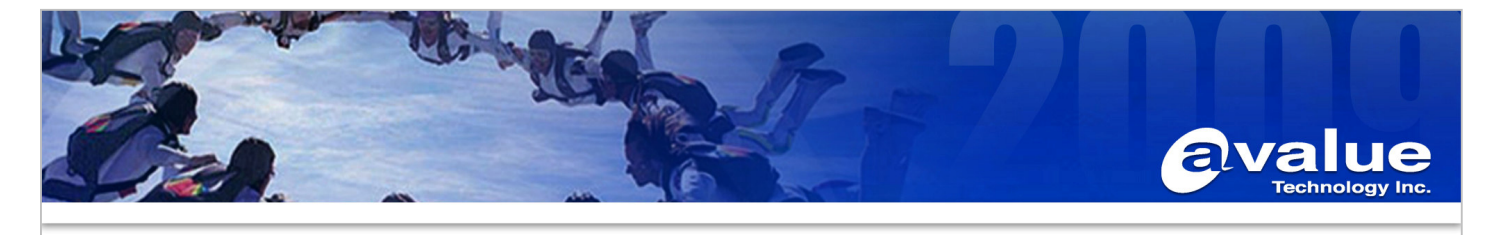

| <ol> <li>Select Model "Intel Active Management Technology – SQL ". and click "Next"</li> </ol>                                                                   |
|----------------------------------------------------------------------------------------------------|
|                                                                                                    |
| G Update Driver Software - PCI Serial Port                                                                                                    |
| Select the device driver you want to install for this hardware.                                                                                                  |
| Select the manufacturer and model of your hardware device and then click Next. If you have a disk that contains the driver you want to install, click Have Disk. |
|                                                                                                    |
| Model                                                                                                    |
| Intel(R) Active Management Technology - SOL                                                                                                    |
| Have Disk                                                                                                    |
|                                                                                                    |
| Next Cancel                                                                                                    |
| 12 Click "Yes" •                                                                                                    |

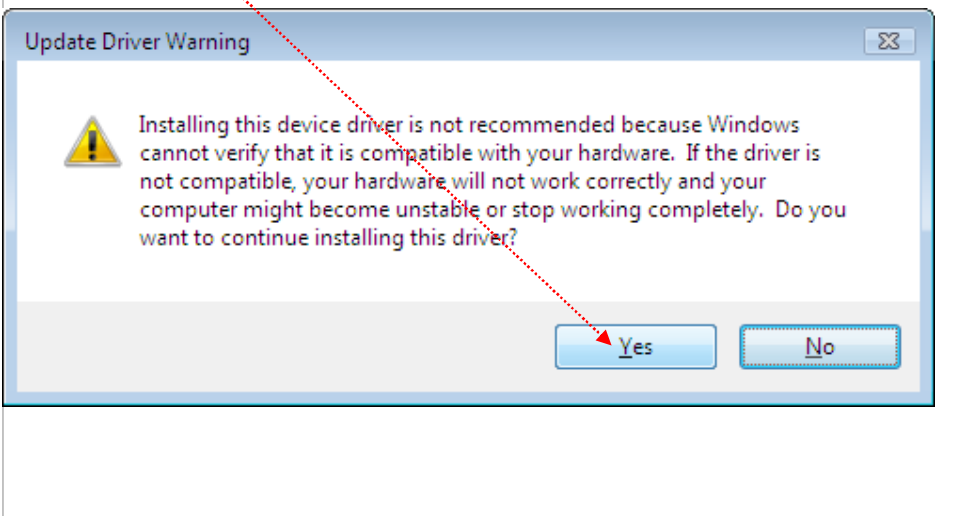

### 

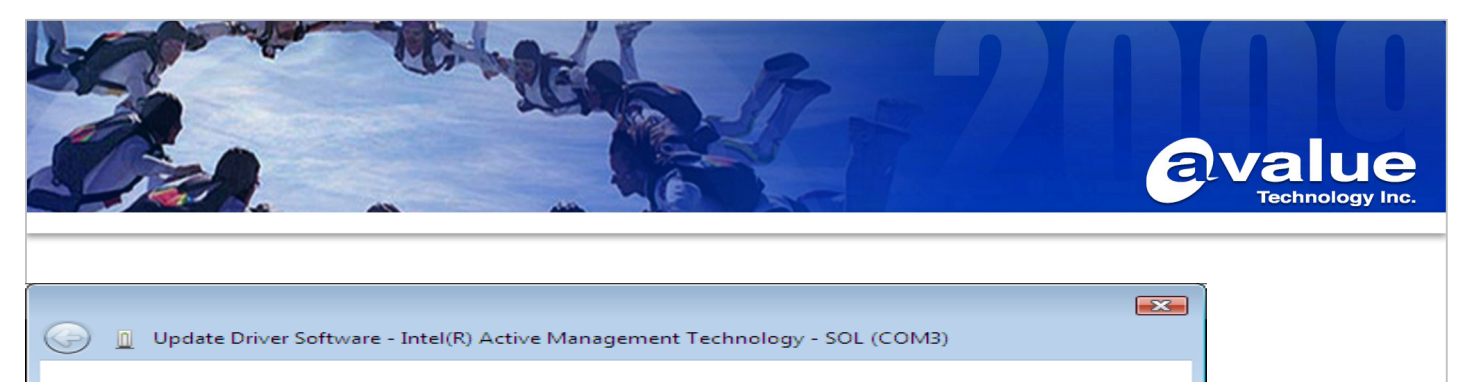

Windows has successfully updated your driver software

Windows has finished installing the driver software for this device:

Intel(R) Active Management Technology - SOL

# 13. Done.

PLATE A

| 🚔 Device Manager                                   |     |
|----------------------------------------------------|-----|
| <u>File Action View H</u> elp                      |     |
|                                                    |     |
|                                                    |     |
|                                                    | - Î |
|                                                    |     |
|                                                    |     |
| ti S DVD/CD-RDM driver                             |     |
|                                                    |     |
| Bines Hoppy disk drives controllers                |     |
|                                                    | E   |
|                                                    |     |
| in the IEEE 1304 Bus bott controller               |     |
|                                                    |     |
| the Mice and other pointing devices                |     |
|                                                    |     |
| A Network adapters                                 |     |
|                                                    |     |
|                                                    |     |
| Communications Port (COM1)                         |     |
| Intel(R) Active Management Technology - SQL (COM3) |     |
| Printer Port (IPT1)                                |     |
| Processors                                         |     |
| R Sound, video and game controllers                |     |
| E Storage controllers                              |     |
| System devices                                     |     |
| ACPI Fixed Feature Button                          |     |
| Direct memory access controller                    |     |
|                                                    |     |
|                                                    |     |

## Avalue Technology Inc.

www.avalue.com.tw sales@avalue.com.tw Tel:+886-2-82262345 Fax:+886-2-82262777

Avalue Europe sales.europe@avalue.com.tw Tel: +45-7025-0310 Fax: +45-4975-5026

Avalue USA sales@avalue-usa.com Tel: +1-732-578-0200 Fax: +1-732-578-0250

www.avalue.co

7F, 228, Lian-Cheng Road, Chung Ho City, Taipei, Taiwan R.O.C. BCM Advanced Research BCMSales@bcmcom.com Tel: +1-949-470-1888 Fax: +1-949-470-0971

Close

Avalue China sales.china@avalue.com.cn Tel: +86-21-5426-3399 Fax: +86-21-6495-0370